# FANTEC DB-AluSky U2e

## 3.5" Aluminum enclosure

## **USER MANUAL**

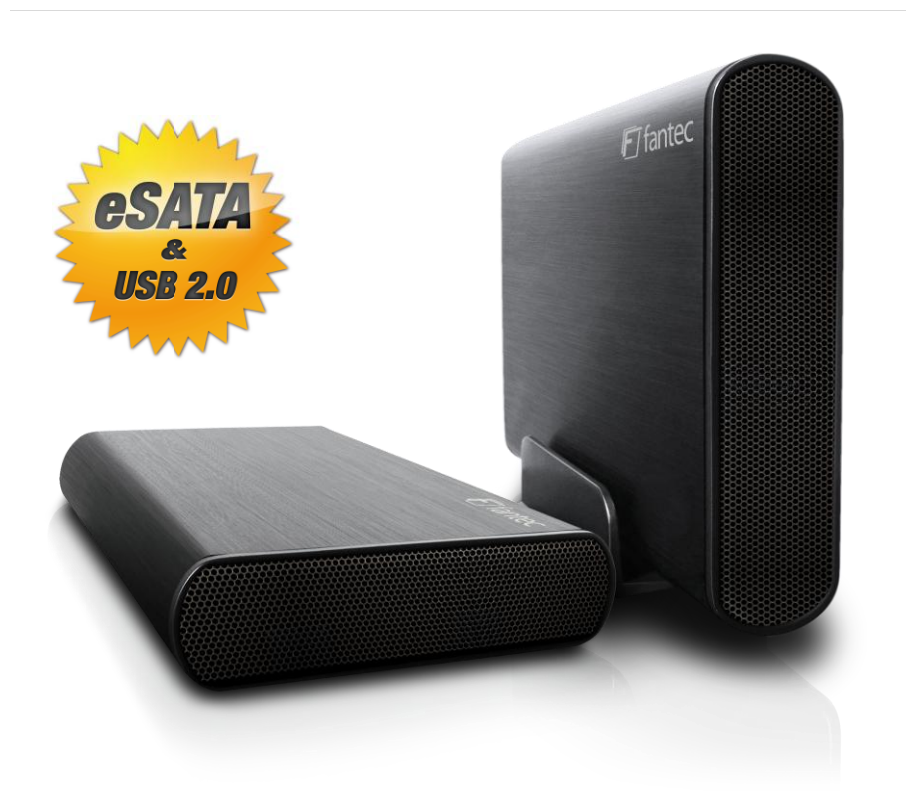

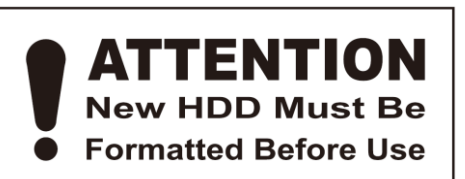

Package contents: FANTEC DB-AluSky U2e, USB Cable 2.0, e-Sata Cable, CD, Stand, Screws, Power Adapter, HDD fixing Pad, Rubber feet

### **Hardware Installation Guide**

**STEP1:** Open the enclosure. You will see the internal structure of the enclosure.

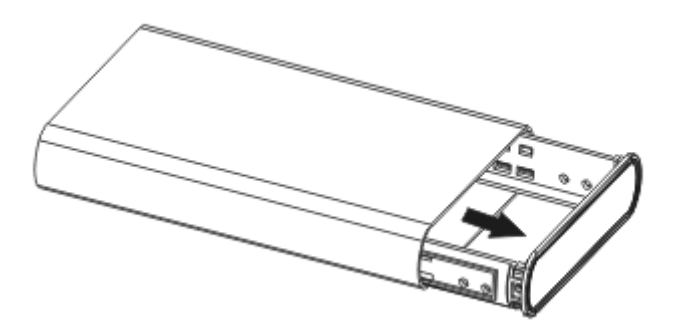

**STEP2:** Push the HDD towards the electronic board and make sure the

SATA connector is well connected.

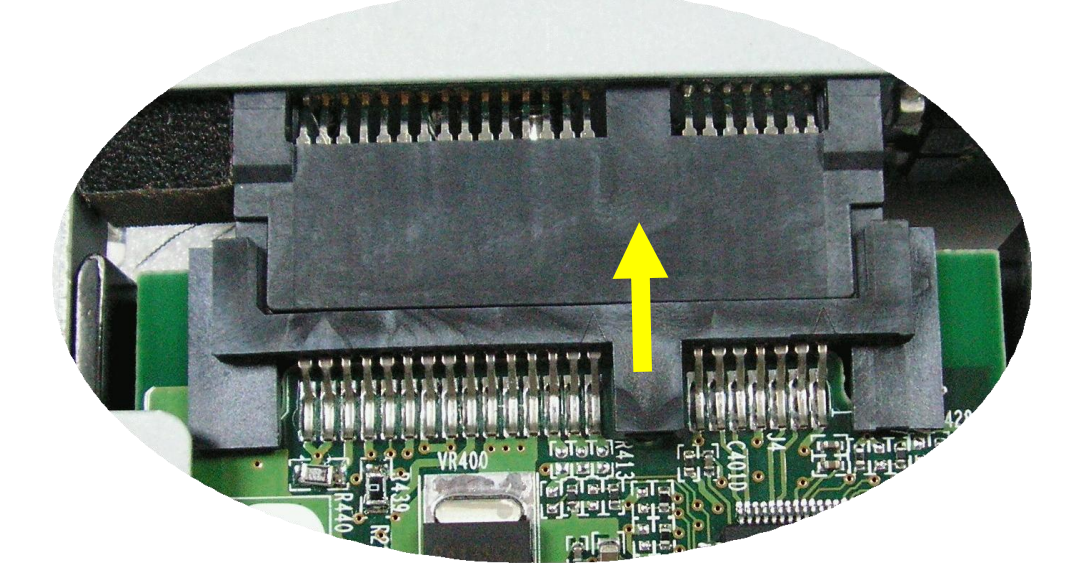

**STEP3:** Screw the HDD on the tray tightly or use the HDD fixing Pad.

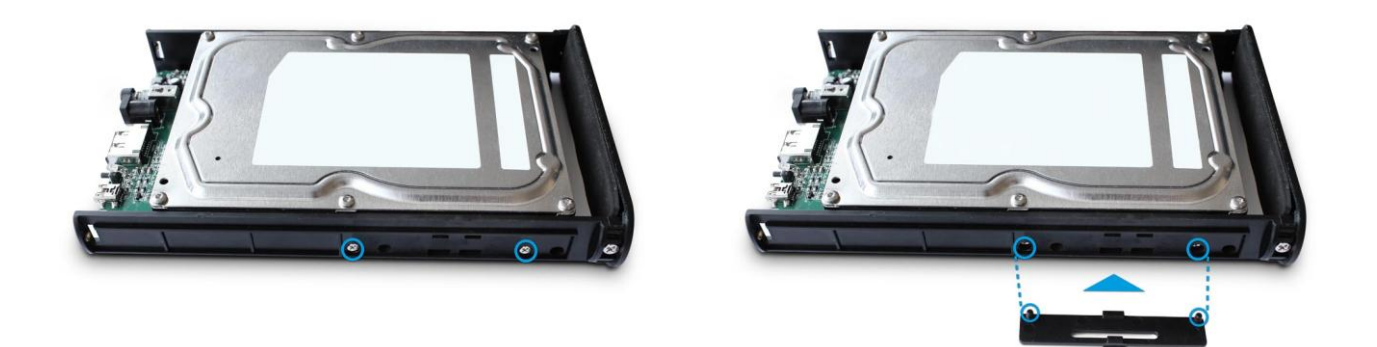

**STEP4:** Close the enclosure and screw the rear cover back.

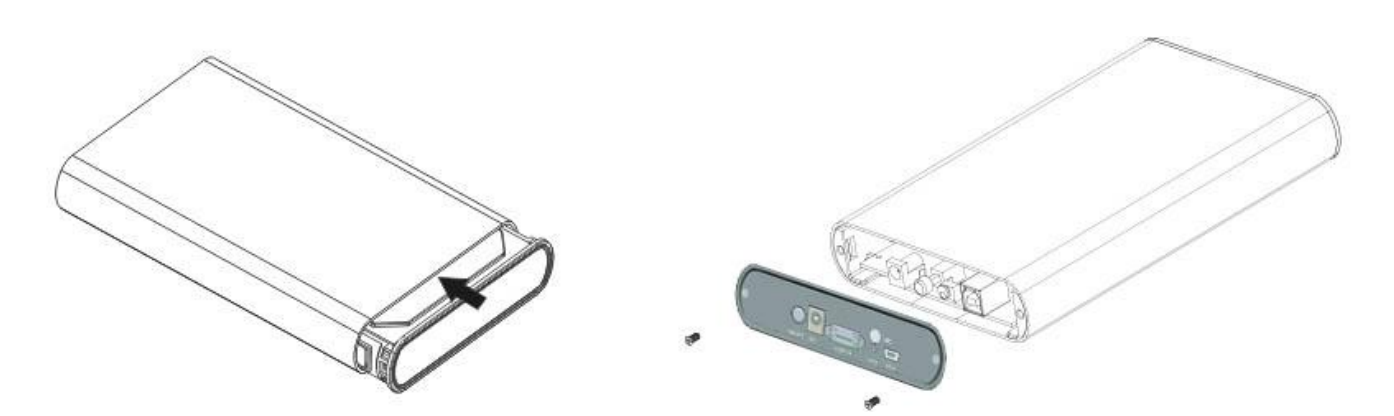

The assembling process is accomplished.

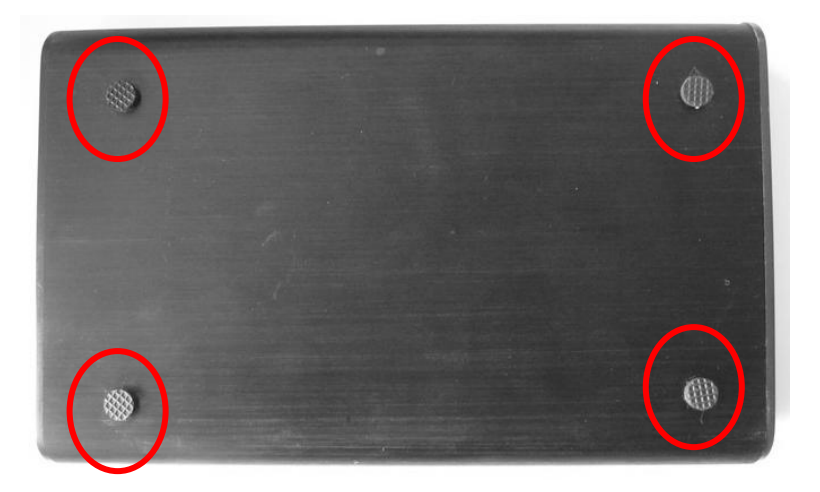

You can use the stand for vertical positioning. If you want to use the device horizontally,

please mount the enclosed rubber feet at the bottom of the case.

## HDD Formatting Guide

- New hard disks have to be formatted, before you can use them.
- Connect the FANTEC DB-AluSky U2e via USB 2.0 or e-Sata on your PC.
- Then turn the power on.

**STEP1:** Right-click on "My Computer" icon and select the "Manage" column.

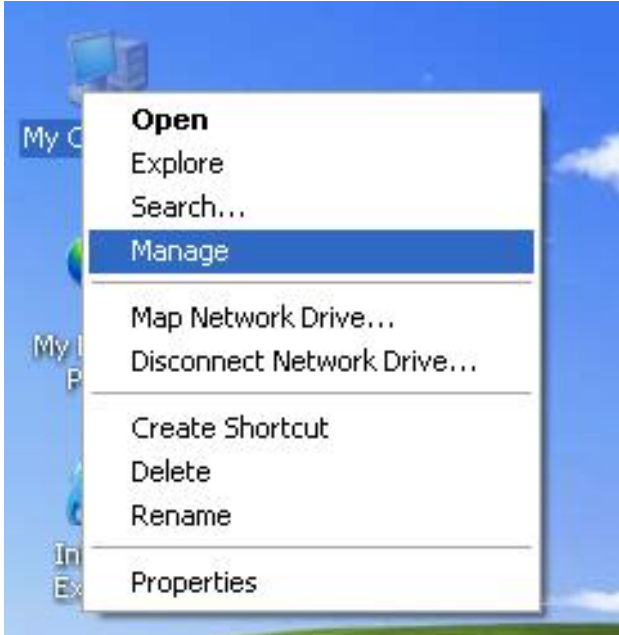

**STEP2:** Select "Disk Management" and you will see your External HDD showed "Unallocated".

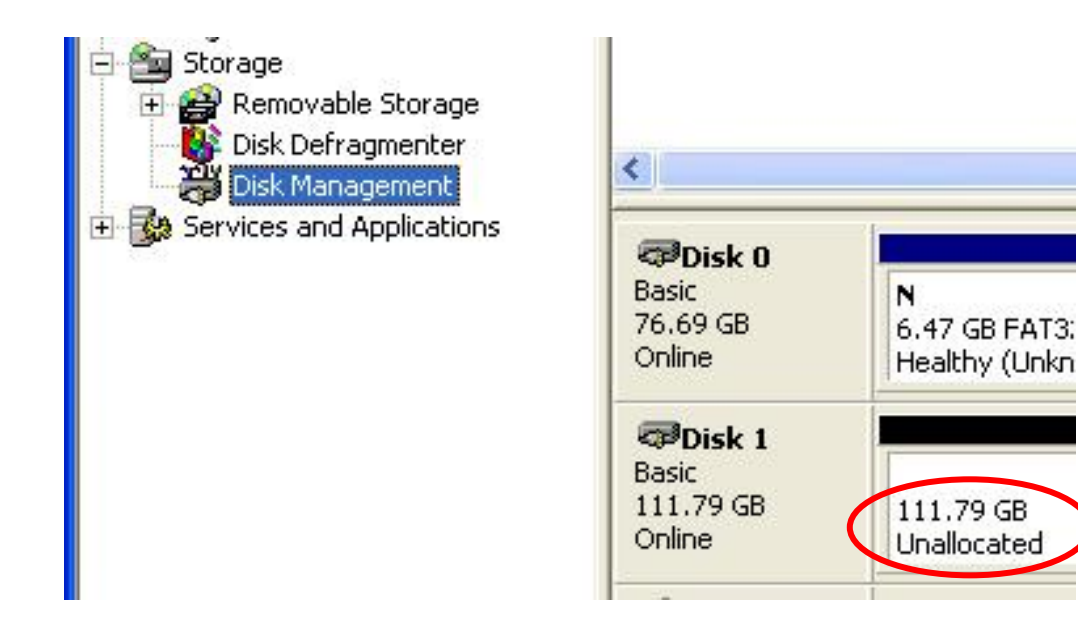

**STEP3:** Right-click on the "Unallocated" block and select "New Partition".

| 🗇 Disk 0                               |                                            |                                      |                                                |  |
|----------------------------------------|--------------------------------------------|--------------------------------------|------------------------------------------------|--|
| Basic<br>76.69 GB<br>Online            | <b>N</b><br>6.47 GB FAT3:<br>Healthy (Unkn | N<br>9.77 GB FAT32<br>Healthy (Unknc | <b>(C:)</b><br>19.53 GB NTFS<br>Healthy (Syste |  |
| Disk 1<br>Basic<br>111.79 GB<br>Online | 111.79 GB<br>Unallocated                   | New Pa<br>Propert                    | New Partition<br>Properties                    |  |
| CD-ROM 0                               |                                            | Help                                 |                                                |  |
| Unallocated                            | Primary partition                          |                                      |                                                |  |

**STEP4:** The "New Partition Wizard" will appear. Please follow the instruction of the wizard to complete.

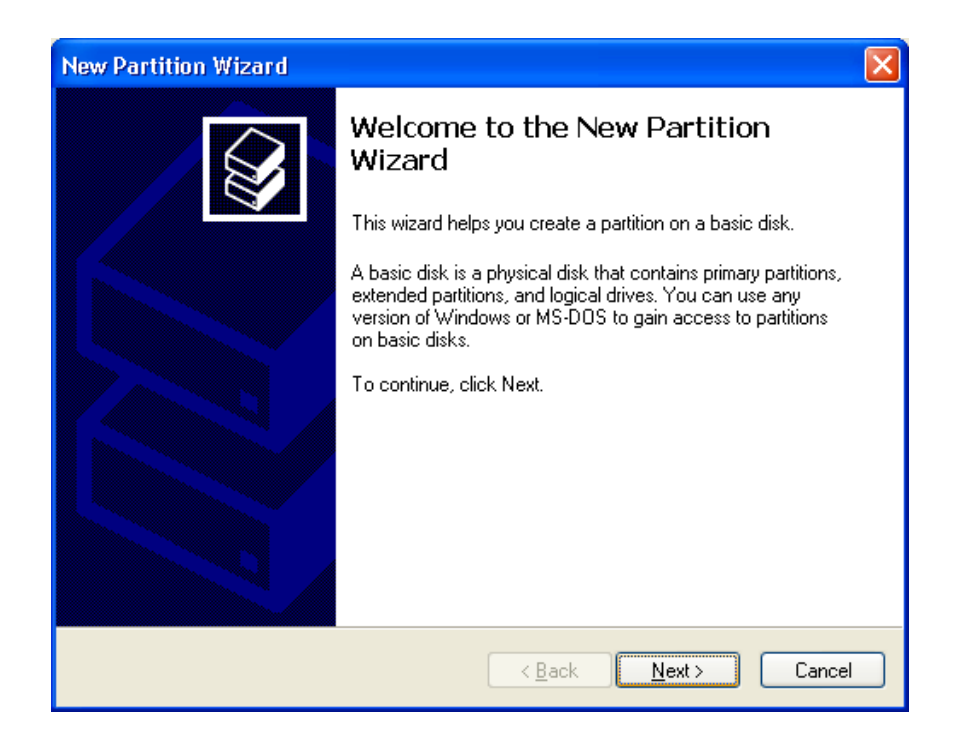

**STEP5:** When partitioning is completed, the external HDD will be recognized as a "New Volume".

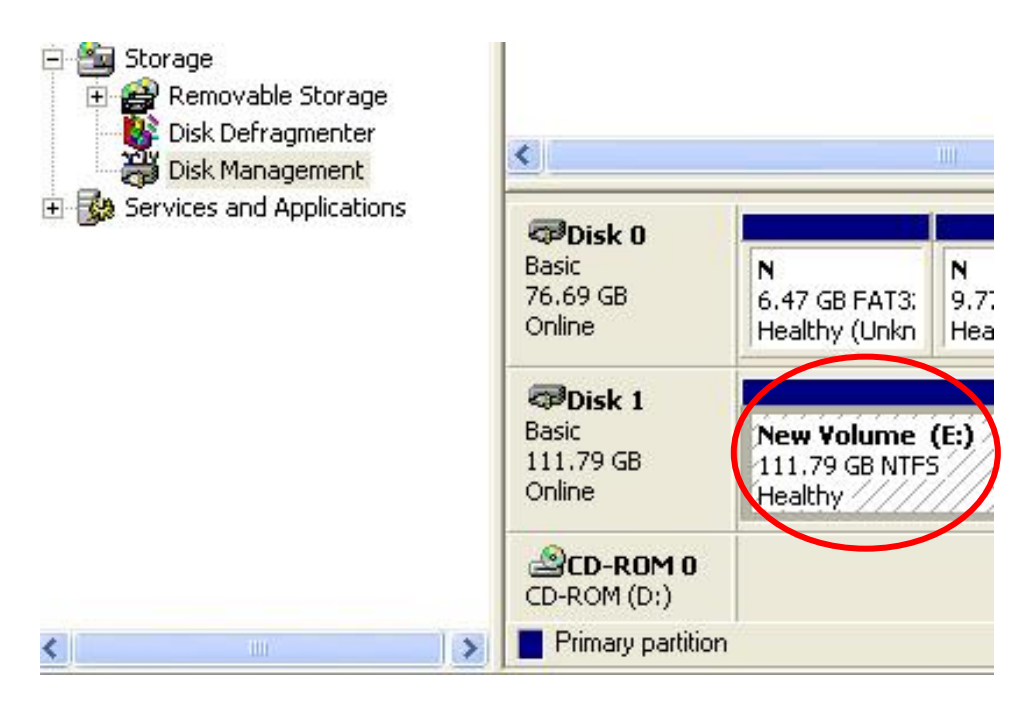

**STEP6:** Double-click "My Computer". You will see the new volume appears on your PC.

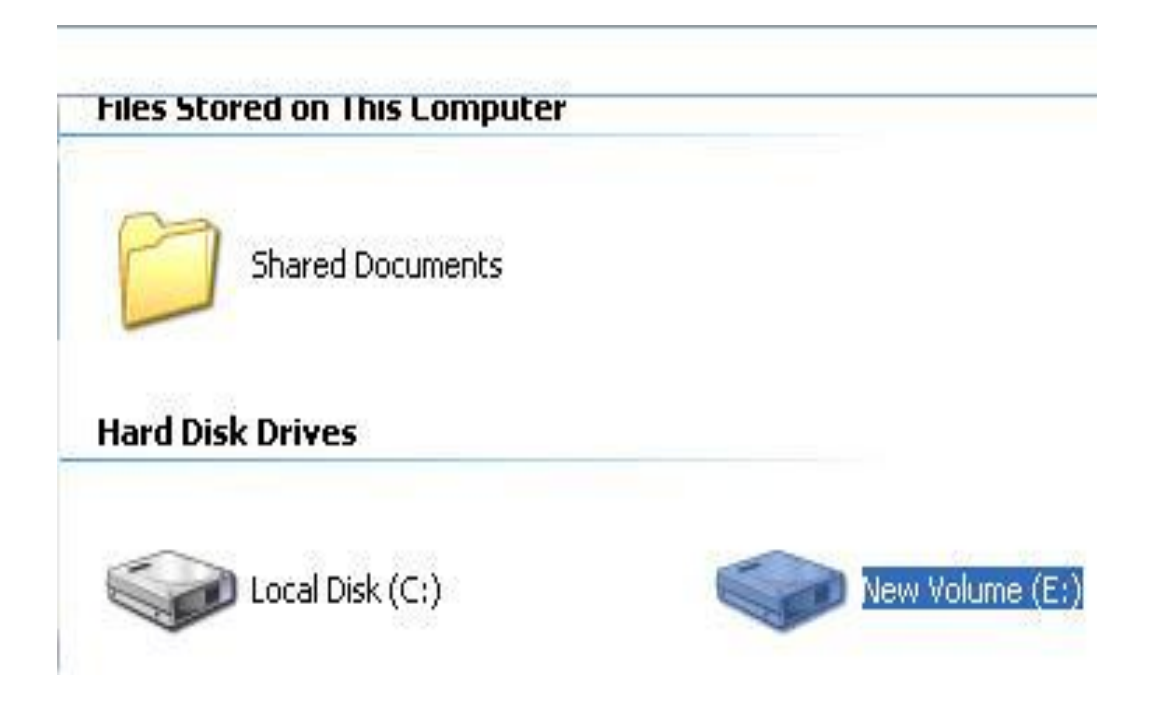

### **Backup Software**

#### Install the software:

1. Double click the icon to install the software on your computer. The

Software is compatible with Windows 2000/XP/Vista/ 7.

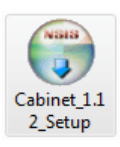

Note: The software can be found on the Driver CD.

2. Click [Next] $\rightarrow$ [Next] $\rightarrow$ [Install] $\rightarrow$ [Finish] to execute the software

installation.

#### Create a Backup:

1. To open the software double click the "Cabinet" icon.

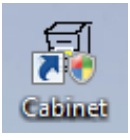

2. On the top right site you can change the language and layout.

| Deutsch | • |
|---------|---|
| Blue    | • |

3. Click Backup to start a backup function.

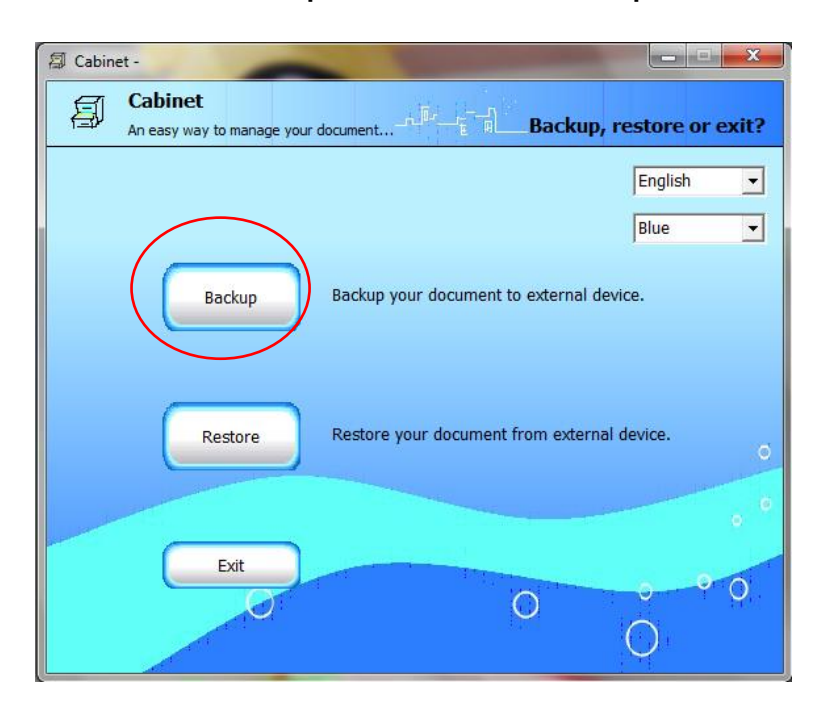

4. To create a backup plan, click on [New Plan]

| 🗐 Cabi | net -      |                                  |                 | -           |            |          |           |
|--------|------------|----------------------------------|-----------------|-------------|------------|----------|-----------|
| Ø      | Ca<br>An e | <b>binet</b><br>asy way to manag | e your document |             | Select     | or creat | e a plan. |
| Sele   | ct a ba    | ackup plan:                      |                 |             |            |          |           |
|        | 0          | Plan name                        |                 | Description |            |          |           |
|        |            |                                  |                 |             |            |          |           |
|        |            |                                  |                 |             |            |          |           |
|        |            |                                  |                 |             |            |          |           |
|        |            |                                  |                 |             |            |          | _         |
|        |            |                                  |                 |             |            |          | ^ O       |
|        |            |                                  |                 |             |            |          |           |
| -      |            |                                  |                 |             |            |          | -         |
| 1      | 4          |                                  |                 | (           | )          | ų        | <u>۲</u>  |
|        | Ne         | w Plan                           | Modify          | Backup Now  | <b>^</b> ( | < Back   |           |

5. On the left side, please select the folders/files that should be saved.

On the right side you can choose the backup drive.

Click [Next] to go ahead.

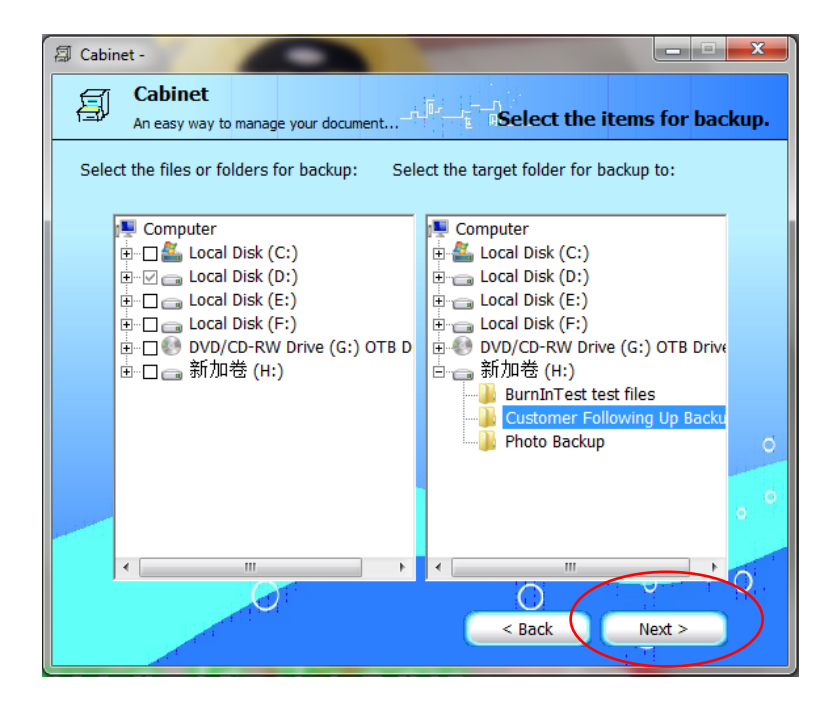

6. Here you can see a list about all selected backup files.

Click [Next] to go ahead.

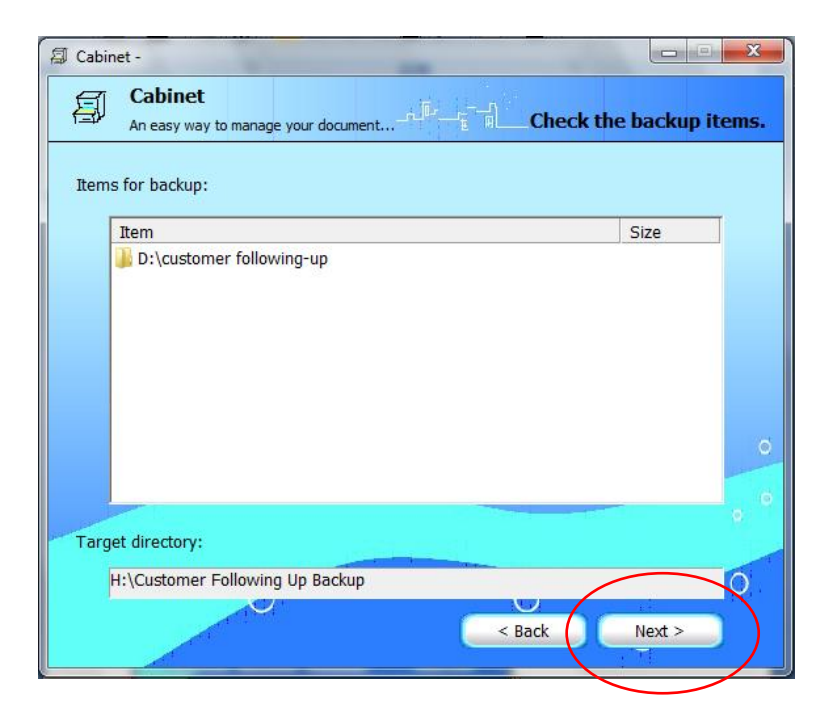

7. Please enter a name for the backup. Optional it's possible to encrypt the backup. For one touch backup button function, enable the OTB function. Click [Next] to finish the backup settings.

| 🕼 Cabinet -                         |
|-------------------------------------|
| An easy way to manage your document |
| Backup plan name:                   |
| Versions to keep:                   |
| Compress                            |
| Confirm password:                   |
|                                     |
| Seck Next >                         |

8. Now you can see the Backup profile.

| 🕼 Cabinet -                         |                |
|-------------------------------------|----------------|
| An easy way to manage your document | create a plan. |
| Select a backup plan:               |                |
| O Plan name Description             |                |
| V FL Customer Following Up          |                |
|                                     |                |
|                                     |                |
|                                     |                |
|                                     |                |
| D:\customer following-up\           | <u>^</u> 0     |
|                                     |                |
|                                     |                |
|                                     |                |
| 4                                   | × 01           |
|                                     | Ŭ,             |
| New Plan Modify Backup Now          | < Back         |
|                                     |                |

9. If you want to start a backup job, please click on "Backup Now" or

push the "OTB button" on the FANTEC Device.

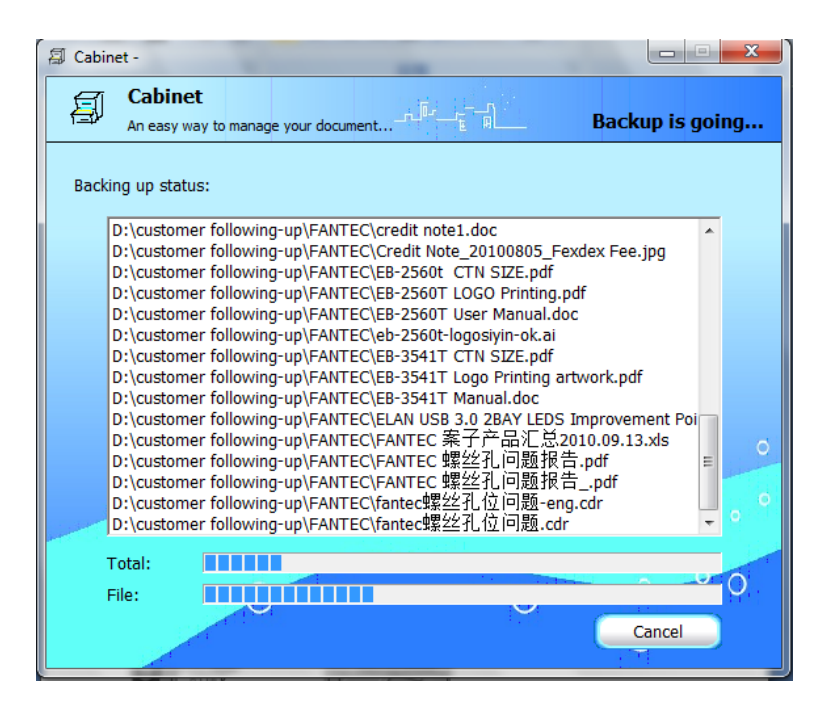

#### Restore data from FANTEC device to your computer:

1. Click the "Restore button" to restore data files.

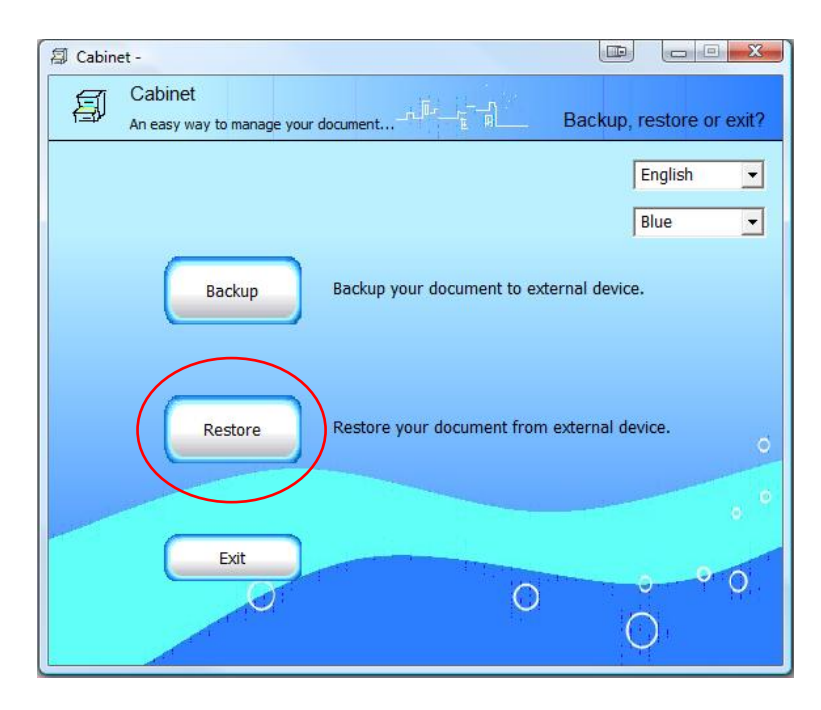

2. Select the restore profile. Click [Next] to go ahead.

| 🗐 Cabinet -                                                                                                    |                                             |
|----------------------------------------------------------------------------------------------------|---------------------------------------------|
| An easy way to manage your docu                                                                                                    | mentSelect a plan and a version to restore. |
| Select a plan to restore:                                                                                                    |                                             |
| Plan name                                                                                                    | Description                                 |
| FL                                                                                                    | Customer Follow Up                          |
|                                                                                                    |                                             |
|                                                                                                    |                                             |
|                                                                                                    |                                             |
|                                                                                                    |                                             |
|                                                                                                    |                                             |
| FL 20110110 102006                                                                                                    |                                             |
|                                                                                                    |                                             |
|                                                                                                    | 0                                           |
| and the second second se |                                             |
|                                                                                                    |                                             |
|                                                                                                    | 0                                           |
|                                                                                                    |                                             |
| Delete Version Delete Pl                                                                                                    | an < Back Next >                            |
|                                                                                                    |                                             |

3. On the left side you can select the files that should be restored. On the right side, you can choose the target folder. Either you can restore to the original folder or choose a different folder to restore.

Click [Next] to finish the restore settings.

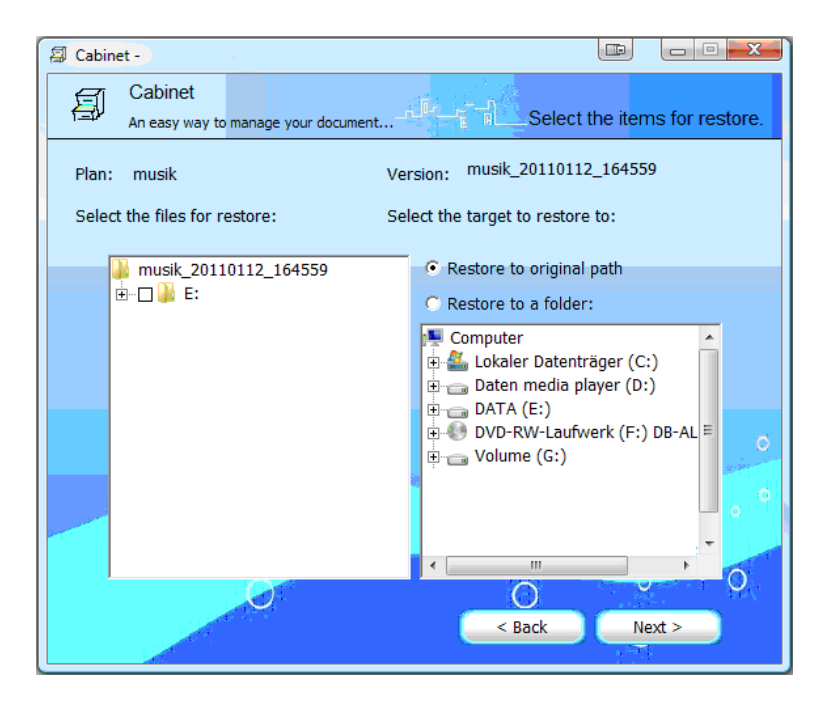

4. If you set a password, please type into the text field and click [ok].

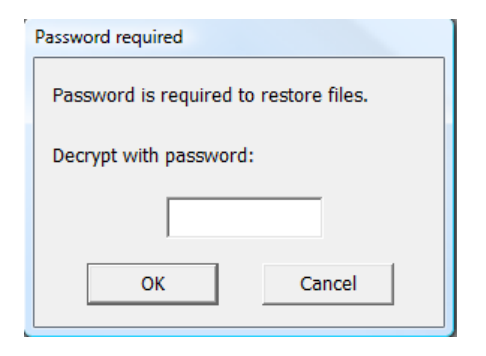

5. The restore will start, please wait until it's done.

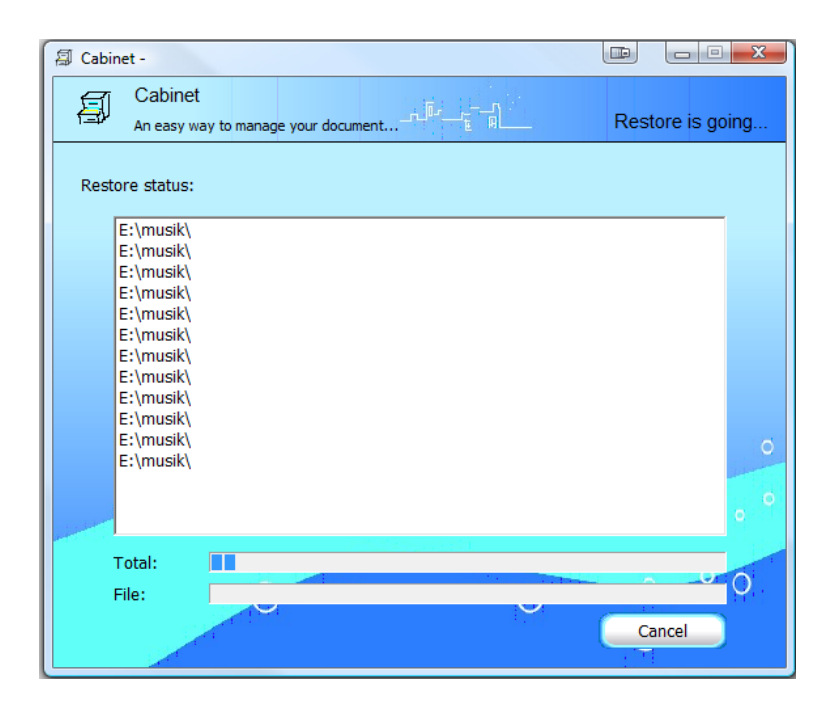